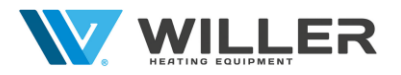

# Додаток до Керівництва з експлуатації

### Котли електричні настінні

## Серія Volt - одноконтурний

## Cepiя Hercules - двоконтурний

Керування котлом за допомогою додатка в смартфоні.

#### 1. Перше підключення та первинні налаштування

1.1. Підключити WIFI модуль до певного роз'єму на зворотній стороні панелі дисплея котла

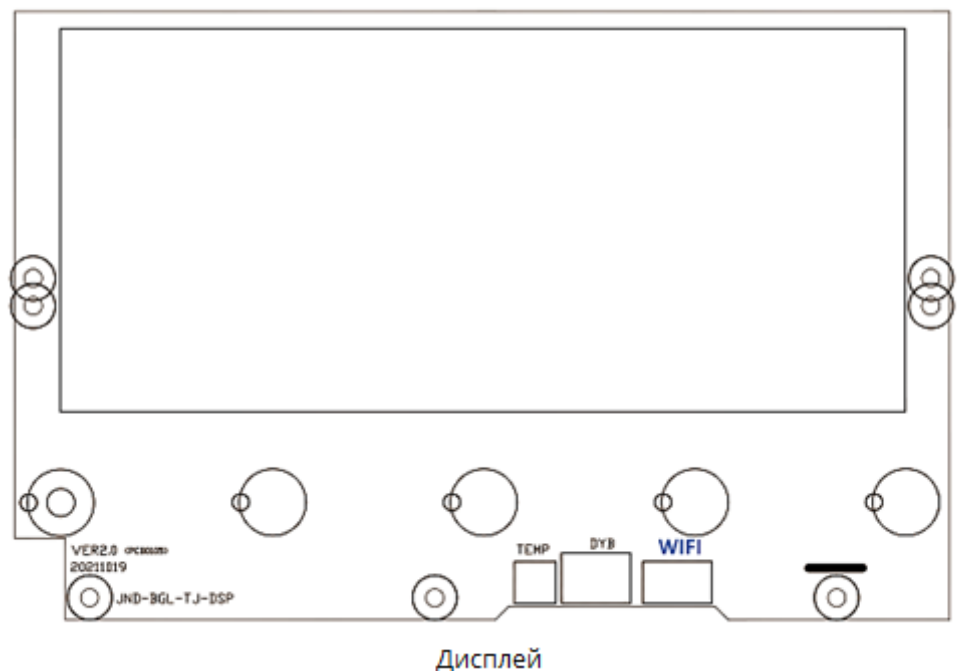

#### Рисунок 1

1.2. Перевірити чи включено режим WIFI у налаштуваннях котла.

а. В режимі очікування (котел підключений до електромережі, але не включений)

натиснути кнопку <sup>(C)</sup> та утримувати її 3 с, система увійде в меню **РР** (верхні цифри на дисплеї).

b. Кнопками (встановлює значення зліва → 🕮) та 🕥 (встановлює значення праворуч 💴 —) вибрати меню налаштування параметрів 👫 (нижні цифри на дисплеї) і, натискаючи кілька разів кнопку 🗐, перейти в підменю F I

(верхні цифри).

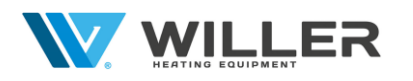

00

с. Потім, натискаючи кнопку 🌰 , вибрати режим (нижні цифри):

- режим WIFI вимкнено;

. режим WIFI ввімкнено.

d. Для завершення налаштування та збереження параметрів натиснути клавішу ().

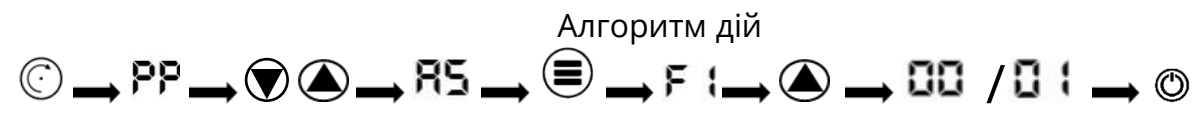

1.3. Увімкнути функції WIFI та Bluetooth на смартфоні, після чого підключіться до своєї домашньої точки доступу WIFI. Точка доступу WIFI повинна мати можливість нормально підключатися до Інтернету (рис.2).

| ÷                 |                                                                                    |                                                |
|-------------------|------------------------------------------------------------------------------------|------------------------------------------------|
| Па                | раметри Wi-Fi                                                                      |                                                |
|                   | Wi-Fi                                                                              |                                                |
| ~                 | WILLER                                                                             | <b>∻</b> (i)                                   |
| MO                | і мережі                                                                           |                                                |
|                   | WILLER                                                                             | 🕯 🤶 i                                          |
| ІНЦ               | ІІ МЕРЕЖІ                                                                          |                                                |
|                   | Makkon                                                                             | 🔒 🤶 🚺                                          |
|                   | Інша                                                                               |                                                |
|                   |                                                                                    |                                                |
| Пи                | тати про приєднання                                                                | Сповіщати >                                    |
| При<br>авт<br>отр | еднання до відомих мереж<br>оматично. Якщо відомих ме<br>имаєте сповіщення про дос | відбувається<br>реж немає, ви<br>тупні мережі. |
| Xo                | т-спот автоматом                                                                   | Питати >                                       |
| Доз               | волити цьому пристрою авт                                                          | оматично                                       |

1.4. Завантажити додаток "TUYA" АРР на смартфон. На корпусі дротового модуля WIFI надруковано QR-код, відсканувати його (також, можна використати рис.17):

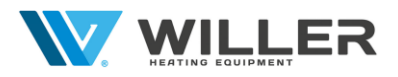

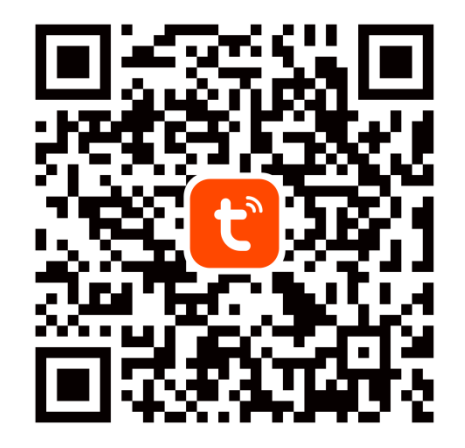

#### Рисунок 3

1.5. Зареєструватися у додатку "TUYA" АРР.

1.6. В режимі очікування котла натиснути і утримувати кнопку (), значок 🖘 буде блимати. Це означає, що котел переходить в режим пошуку мережі WIFI, якщо мережа WIFI успішно працює (рис.4).

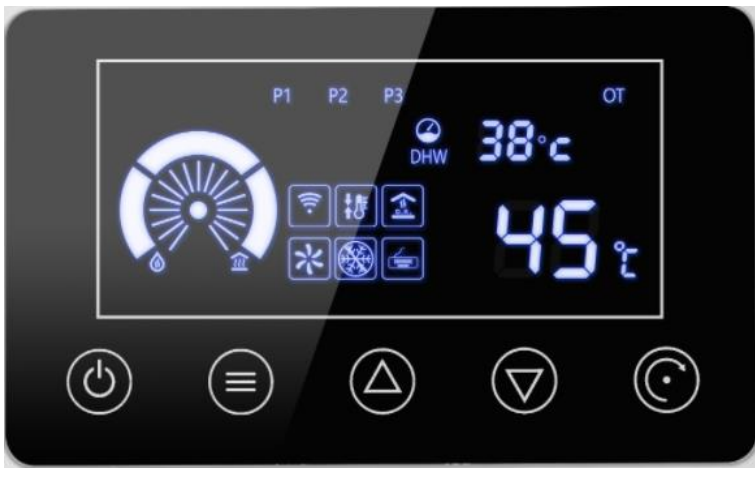

Рисунок 4

1.7. Відкрити додаток "TUYA" APP, увійти в основний інтерфейс, натиснути у правому верхньому кутку інтерфейсу "Додати пристрій"; смартфон увійде в "Автоматичний пошук пристрою" (рис.5)

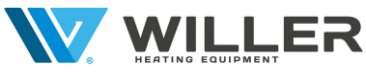

| al 🗢   | € 57% <b>■</b> )              | all 🔶                 |                                 |                                   | @ 81% 🚺                 |
|--------|-------------------------------|-----------------------|---------------------------------|-----------------------------------|-------------------------|
|        | •                             | <                     | Додати                          | пристрій                          | Ξ                       |
|        | 🛱 Додати пристрій             | е Пошук<br>ваш пр     | найближчих пр<br>истрій перейшо | истроїв. Переко<br>в у режим спол | найтеся, що<br>учення   |
|        | Створити сценарій             |                       | Додати                          | вручну                            |                         |
|        |                               | Електрик              |                                 | Socket                            |                         |
|        | Ще немає пристроїв, додайте   | Освітлення            | 1.1<br>n                        | 1.1                               | 1.1                     |
|        | Додати пристрій               | Безпека<br>га датчики | рознімач<br>(BLE + Wi-Fi)       | Розетка<br>(Wi-Fi)                | Розетка<br>(Zigbee.)    |
|        |                               | Велика<br>побутова    | 1.1                             | 1.1                               | 1.1                     |
|        |                               | Дрібна<br>побутова    | Розетка<br>(BLE)                | Розетка<br>(NB-IoT)               | Розетка<br>(інше)       |
|        |                               | Кухонні<br>прилади    |                                 | Power Strip                       |                         |
|        |                               | Здоров'я<br>та спорт  | 0                               | 0                                 | 0                       |
|        |                               | Камера та<br>блокуван | Рознімач<br>(BLE + Wi-Fi)       | Подовжувач<br>(Wi-Fi)             | Подовжувач<br>(Zigbee.) |
| Мійдім | Смарт-пристрої Розумний реж Я | Управління            | 0 1111                          |                                   |                         |

Рисунок 5

1.8. Якщо з'явиться повідомлення «Увімкнути Bluetooth» зробити наступне: 1.8.1. Натиснути на повідомлення «Увімкнути Bluetooth» (рис.6);

| <                                                                                                    | Додати                    | пристрій               | 8                       |  |
|----------------------------------------------------------------------------------------------------|---------------------------|------------------------|-------------------------|--|
| <ul> <li>Пошук найближчих пристроїв. Переконайтесн, що ваш<br/>пристрій перейшов у режим сполучення</li> </ul> |                           |                        |                         |  |
| Увімкнути Bluetooth 📀                                                                                          |                           |                        |                         |  |
| Додати вручну                                                                                                  |                           |                        |                         |  |
| Електрик                                                                                                    |                           | Socket                 |                         |  |
| Осытленн<br>я                                                                                                  | 1                         | т. т<br>п              | 1                       |  |
| Беалека та<br>Датчики                                                                                          | рознімач<br>(BLE + Wr-Fi) | Розетка<br>(Wi-Fi)     | Розетка<br>(Zigbee.)    |  |
|                                                                                                    |                           | 1                      |                         |  |
| побугона.                                                                                                    | Розетка<br>(BLE)          | Розетка<br>(NB-IoT)    | Розетка<br>(інше)       |  |
| Дрібна<br>побутова .                                                                                           |                           | Power Strip            |                         |  |
| Кухонні<br>припади                                                                                             | <ul> <li>VV</li> </ul>    | <ul> <li>VV</li> </ul> | < VV                    |  |
| Здеров'я<br>га спорт                                                                                           | PopelMae<br>(BLE + Wi-Fi) | Подовжувач<br>(WirFi)  | Подовжувач<br>(Zigbee.) |  |
| Kaweba ta                                                                                                    | ·                         |                        |                         |  |
| блокуван.                                                                                                    | Подовжувач<br>(інше)      |                        |                         |  |
| Управл<br>іння шлю .                                                                                           |                           | Switch                 |                         |  |

Рисунок 6

1.8.2. Під написом «Надайте дозвіл "Пристрою поблизу"» натиснути на «Перейти до налаштування» (рис.7);

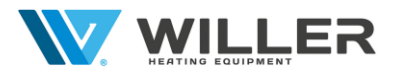

| 09:46 🖪                                                                                   | <b>40</b> .                                                                                    | 1                                                              | 🖬 🐨 al al 🚊           |
|-------------------------------------------------------------------------------------------|------------------------------------------------------------------------------------------------|----------------------------------------------------------------|-----------------------|
| <                                                                                         | Додати п                                                                                       | ристрій                                                        | 8                     |
| Пошук                                                                                     | найближчих пристроїв<br>ій перейшов у режим с                                                  | . Переконайтеся,<br>получения                                  | що наш                |
| Увімкну                                                                                   | ти Bluetooth                                                                                   |                                                                | ¢                     |
|                                                                                           | Додати в                                                                                       | ручну                                                          |                       |
| Електрик                                                                                  |                                                                                                | Socket                                                         |                       |
|                                                                                           |                                                                                                |                                                                |                       |
| Освітлени                                                                                 | 11                                                                                             | 11                                                             | ×                     |
| Per<br>Acto                                                                               | т т<br>комендусмо акти<br>ввудее Ишебола, щос е                                                | т в<br>вувати Bluet                                            | ooth<br>744343045     |
| Рен<br>Акта<br>Надайте до<br>Пристрою<br>Переити до                                       | т т<br>комендусмо акти<br>прите Инфорт, щос е<br>поблизу*<br>о налоштурання                    | вувати Bluet                                                   | ooth<br>Annarauus     |
| Розничани<br>Рег<br>Аста<br>Надайте до<br>Пристроно<br>Перейти до                         | т т<br>комендусмо акти<br>праве Конболо, просе<br>завіл<br>поблаху:<br>о нал зал турвання<br>С | вувати Bluet<br>опорнисти прогре                               | cooth<br>Contractions |
| Реничения<br>Реничения<br>Надайте да<br>Присторою<br>Переити да<br>Увімкнути<br>Увімкнути | т т<br>комендусмо акти<br>поблизу<br>поблизу<br>иалаштувания<br>вiluetooth                     | <ul> <li>Byparn Bluet</li> <li>Constructs upper per</li> </ul> | cooth<br>yyganouse    |

Рисунок 7

1.8.3. Натиснути «Дозволи» (рис.8);

| < Інформа                                    | ація про про            | граму          |
|----------------------------------------------|-------------------------|----------------|
| 🕑 Тиуа S<br>Установ                          | Smart<br>злено          |                |
| Конфіденційністі                             | b                       |                |
| Сповіщення<br>Дозволено                      |                         |                |
| Дозволи <                                    |                         |                |
| Таймер прогр                                 | рами                    |                |
| Видалення до<br>використ.                    | озволів, що не          |                |
| За замовчування                              | RM .                    |                |
| Використанн<br>У цій програмі                | я за замовчува          | анням          |
| Використання                                 |                         |                |
| <b>Мобільні дан</b><br>3 1 січ. використа    | <b>і</b><br>ано 8,02 МБ |                |
| Акумулятор<br>0% використано :<br>зарядження | з моменту останнь       | ого повного    |
| 2                                            | []<br>Видалити          | ©<br>Примусово |

1.8.4. У «Дозвіл "Пристрою поблизу"» встановити «Дозволити» (рис.9);

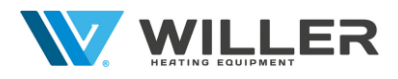

| ÷                                          |
|--------------------------------------------|
| Дозвіл "Пристрої<br>поблизу"               |
| C                                          |
| Tuya Smart                                 |
| Пристрої поблизу: доступ для цього додатка |
| 💿 Дозволити                                |
| О Не дозволяти                             |
| Переглянути всі додатки з цим<br>дозволом  |
|                                            |
|                                            |
|                                            |
| Рисунок 9                                  |

1.8.5. Повернутися на головну сторінку додатку (рис.10).

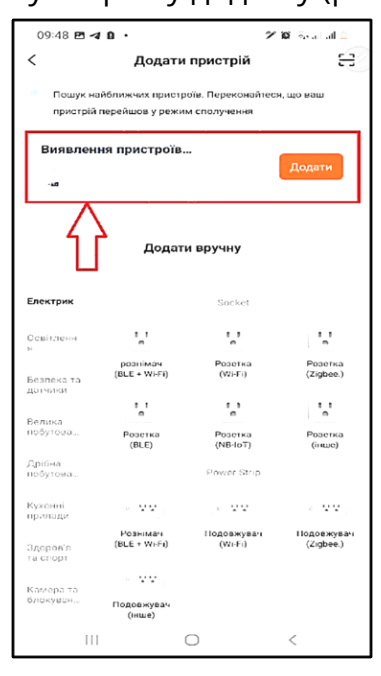

Рисунок 10

1.9. Знайти зображення електричного котла, а потім натиснути на його зображення, щоб безпосередньо увійти в стан підключення пристрою. Інтерфейс користувача виглядає наступним чином (рис.11):

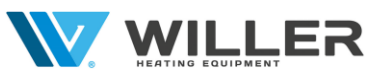

| al S                      |                                                                                                    | al 🗢                                         |        |
|---------------------------|----------------------------------------------------------------------------------------------------|----------------------------------------------|--------|
| Знайдено 1 пристрій. Дод  | цано 1 успішно.                                                                                                    | Додано успішно                               | Готово |
| Котел електричн           | ий 🚫                                                                                                    | Котел електричний<br>Пристрій додано успішно |        |
|                           |                                                                                                    |                                              |        |
|                           |                                                                                                    |                                              |        |
|                           |                                                                                                    | 1                                            |        |
|                           |                                                                                                    |                                              |        |
| далі                      |                                                                                                    |                                              |        |
| Мій дім Смарт-пристрої Ро | Сорона Сорона Сорон | Мій дім Смарт-пристрої Розумний р            | ©<br>8 |

Рисунок 11

#### 2. Робота з програмною функцією.

Після успішного підключення пристрою треба увійти в інтерфейс роботи котла (Назва пристрою, що змінюється) (рис.12).

| al S        |                 |               |            |
|-------------|-----------------|---------------|------------|
| <           | Назва           | котла         | _          |
| Поточна t н | агрівання t на  | прівання звор | отної води |
| 22          | °C              | 22 °C         |            |
| Статус на   | грівання        | Режим о       | чікування  |
| Встановл    | ення t нагріван | ня 39 °С      |            |
| 30 °C       |                 |               | 80 °C      |
| Встановл    | ення різниці t  | 10 °C         |            |
| 5 °C        |                 |               | 30 °C      |
|             |                 |               | _          |
|             |                 |               |            |
|             |                 |               |            |
|             | a               |               |            |
|             | C               | <b>U</b>      |            |
| 0           | ~               | S             | 0          |
| Мій дім     | Смарт-пристрої  | Розумний реж  | 8          |

Рисунок 12

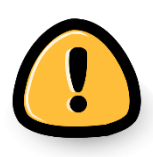

Після первинного налаштування, керувати котлом можна буде використовуючи мобільний інтернет.

Можливе використання до 20 облікових записів.

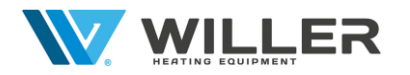

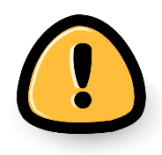

Якщо відбувся збій і котел у мобільному додатку перестав додаватися, необхідно відключити WIFI модуль від роз'єму на зворотній стороні панелі дисплея котла та, через деякий час, увімкнути його знову.